# **Discusiones en Moodle**

Las discusiones desempeñan un papel fundamental en nuestros talleres. En el foro de discusión, usted colaborará, reflexionará sobre los contenidos, y se relacionará con los facilitadores y estudiantes de los talleres.

## Cómo acceder a las discusiones

Las discusiones están señaladas con un ícono de globo de diálogo by, generalmente, serán identificadas como foro en su título. Cuando entre en un foro de discusión, verá el título del foro en la parte superior con una descripción del tema que contiene.

En algunos casos, usted añadirá un nuevo tema a la discusión y, en otros, le responderá a otra persona. Lea a continuación para aprender a (1) añadir un nuevo tema, (2) responder a un comentario publicado, (3) editar un tema existente y (4) eliminar un comentario publicado.

#### Cómo añadir un nuevo tema

Archivo adjunto

0

- 1. Entre al foro de discusión.
- 2. Haga clic en Añadir nuevo tema.
- 3. **Asunto** y **Mensaje** son campos obligatorios. \* Debe introducir texto en ambos campos, o no podrá crear el tema.
- 4. Haga clic en el enlace Avanzado para seleccionar su Preferencia de suscripción.

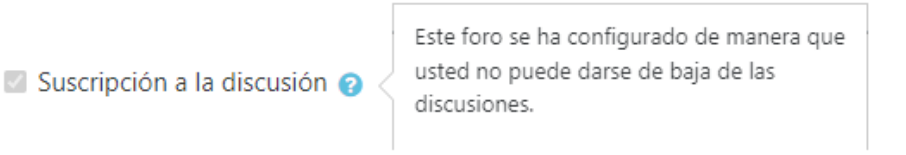

5. Si lo necesita, haga clic en el enlace **Avanzado** y, luego, adjunte su documento.

|           | III 📰 🖿                                               |
|-----------|-------------------------------------------------------|
| Files     |                                                       |
|           | -                                                     |
| <br> <br> | Puede arrastrar y soltar archivos aquí para añadirlos |

6. Por último, haga clic en **Publicar en el foro**.

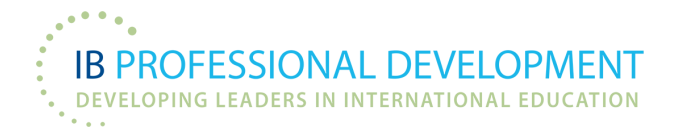

#### Cómo responder a un tema

- 1. Entre al foro de discusión.
- 2. Haga clic en el nombre del tema de discusión que le interese, bajo el título **Discusión**.
- 3. A continuación, aparecerán todos los hilos de discusión de ese tema. Haga clic en **Responder**, debajo de la conversación a la que desee responder.
- 4. Escriba su respuesta en el cuadro de texto.
- 5. Haga clic en **Enviar**.

| Hola<br>de Juan Lopez - miércoles, 25 de enero de 2023, 09:19 |                   |        |        |           |                         |
|---------------------------------------------------------------|-------------------|--------|--------|-----------|-------------------------|
| Hola mi nombre es Juan.                                       |                   |        |        |           |                         |
|                                                               | Enlace permanente | Editar | Borrar | Responder | Exportar al portafolios |
| Escriba su respuesta                                          |                   |        |        |           |                         |
| Enviar Cancelar Responder de forma privada                    |                   |        |        |           | Avanzada                |

### Cómo editar una publicación

- 1. Entre al foro de discusión.
- 2. Haga clic en el nombre del tema de discusión que le interese, bajo el título **Discusión**.
- 3. Haga clic en **Editar** debajo de la publicación que desee actualizar. Tenga en cuenta que solo podrá editar sus propias publicaciones.

- 4. Actualice el contenido de la publicación.
- 5. Haga clic en Guardar cambios.

## Cómo eliminar una publicación

1. Entre al foro de discusión.

SSIONAL DEVELOPMENT

**DEVELOPING LEADERS IN INTERNATIONAL EDUCATION** 

- 2. Haga clic en el nombre del tema de discusión que le interese, bajo el título Discusión.
- 3. Haga clic en **Eliminar** debajo de la entrada que desee eliminar. \* *Tenga en cuenta que solo podrá eliminar sus propias publicaciones.*
- 4. Haga clic en **Continuar** para eliminar la publicación, o en **Cancelar**.